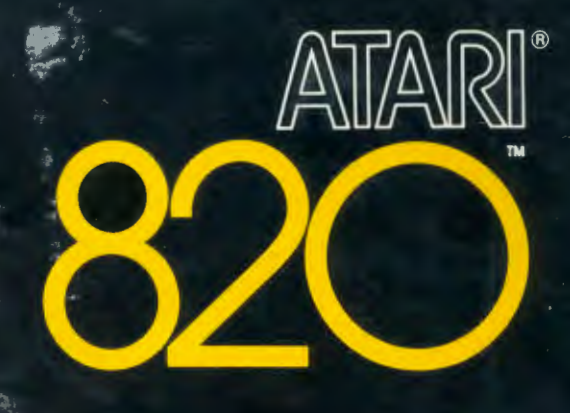

# PRINTER OPERATORS MANUAL

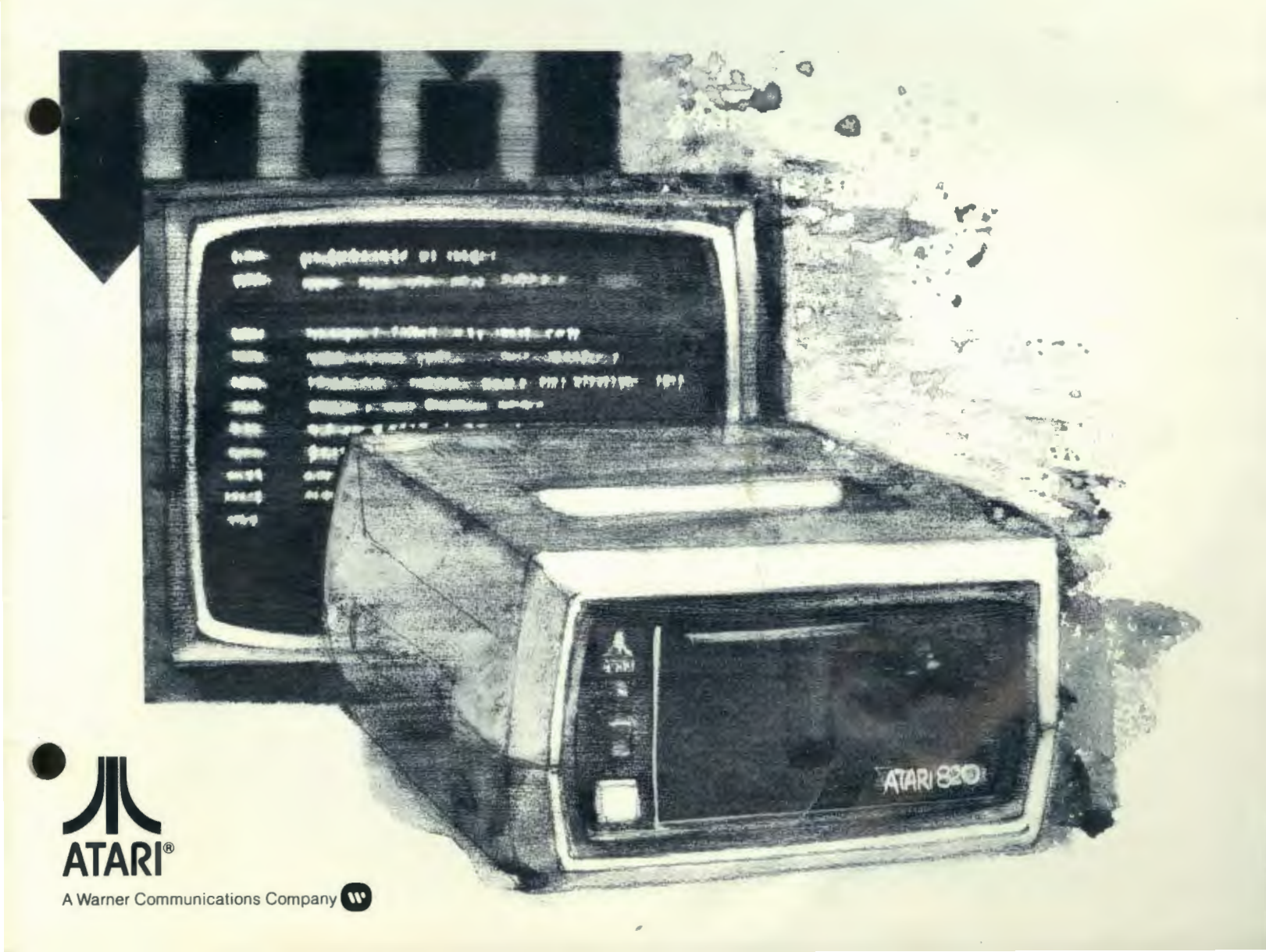

(

# INTRODUCTION

NOTE: Please read this manual carefully and throughly before operating your ATARI® 820<sup>TM</sup> Printer. The Printer is a delicate machine and can be damaged by improper use.

The ATARI 820<sup>TM</sup> Printer provides printout for the ATARI 400<sup>TM</sup> and the ATARI 800<sup>TM</sup> Personal Computer Systems. Many combinations of hardware and software make use of the Printer. Application programs provide an option to print out results whenever appropriate. BASIC and ASSEMBLY LANGUAGE Cartridges include Printer commands, as does the ATARI FILE MANAGER & DISK OPERATING SYSTEM (DOS), which is available for the ATARI 800.

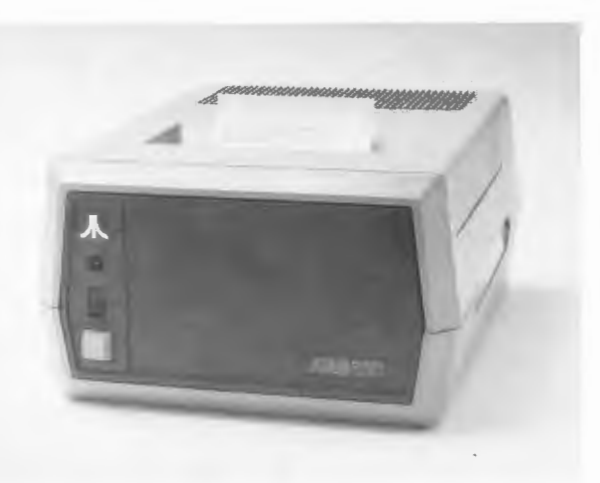

# UNPACKING

Your ATARI 820 Printer comes with:

- Printer
- Bond Paper Roll
- Paper Mandrel
- Ribbon
- Data Cord
- Instruction Manual
- Attached Power Cord

Save your original packing materials and reuse them if you need to ship your Printer or store it for long periods.

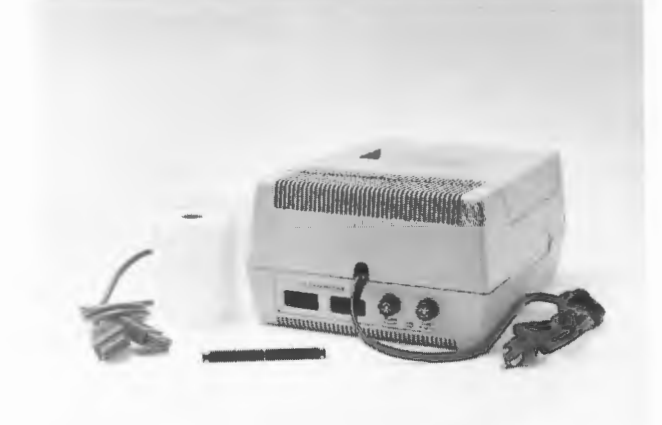

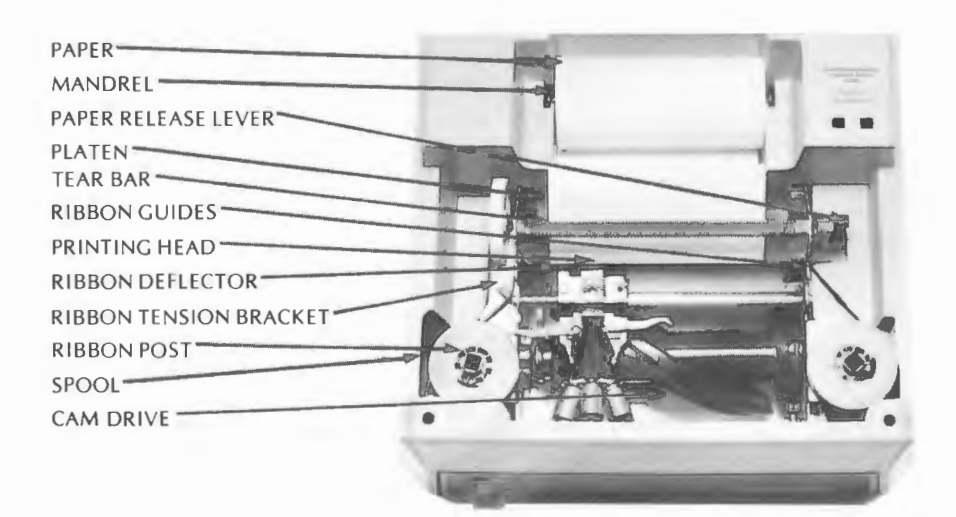

# SETTING UP THE PRINTER

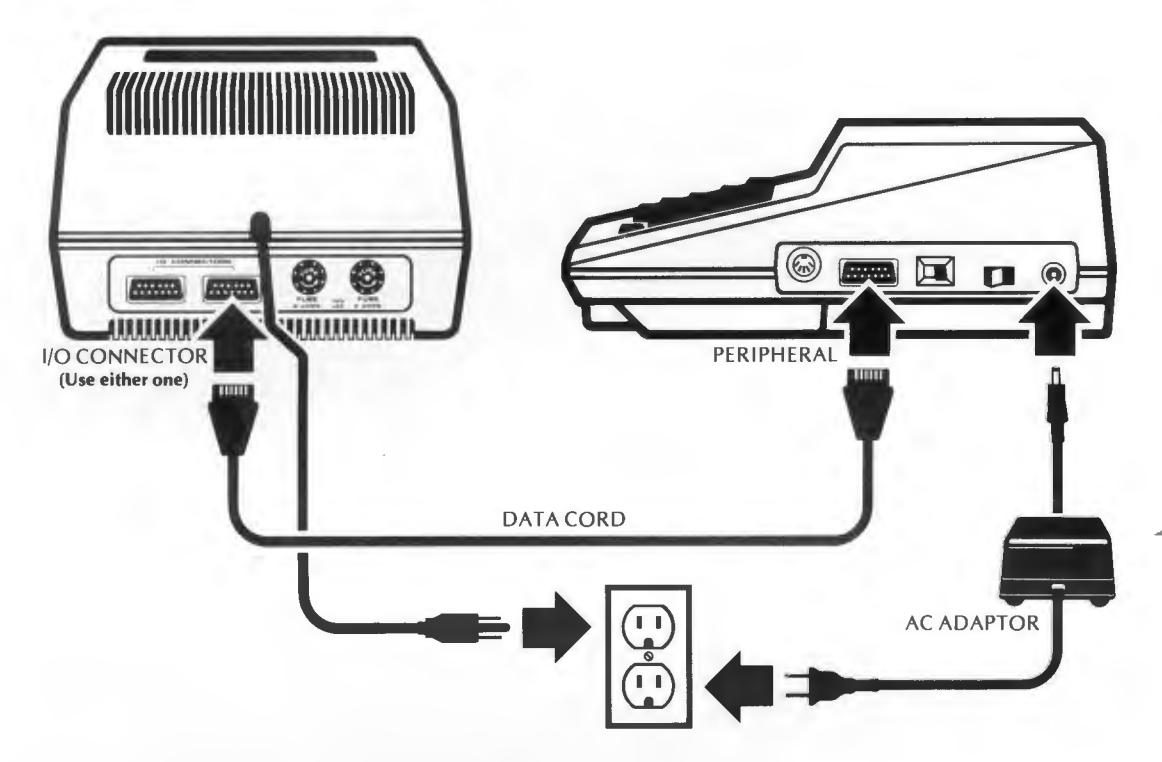

Follow the steps below to set up your Printer and connect it to the computer. You will find detailed diagrams and instructions on the following pages.

DO NOT OPERATE THE PRINTER WITHOUT RIB-BON OR PAPER or you may damage the printing head solenoids.

- 1. Plug the power cord into a 110-115 volt AC outlet (with the power switch **OFF**).
- 2. Plug the data cord into the serial I/O port (labeled **PERIPHERAL** on the Console), or if another peripheral is in use, into the jack labeled **I/O CONNECTOR** on that peripheral. Plug the data cord into either jack labeled **I/O CON-NECTOR** on the printer.
- 3. Turn the power switch (PWR.) ON.
- 4. Press the paper advance (**PAPER ADV.**) button once.
- 5. Open the printer cover and load the paper around the platen as shown in the photos on the following pages.
- 6. Check the ribbon for proper installation.

# PRINTER TIMEOUT

In order to prevent overheating, the Printer is equipped with an automatic timeout cycle which halts printing for approximately three seconds. During continuous use you will notice that the printer stops periodically and then continues. Frequent timeouts indicate that the Printer is operating CORRECTLY. Any attempt to override the timeout period is likely to damage your Printer.

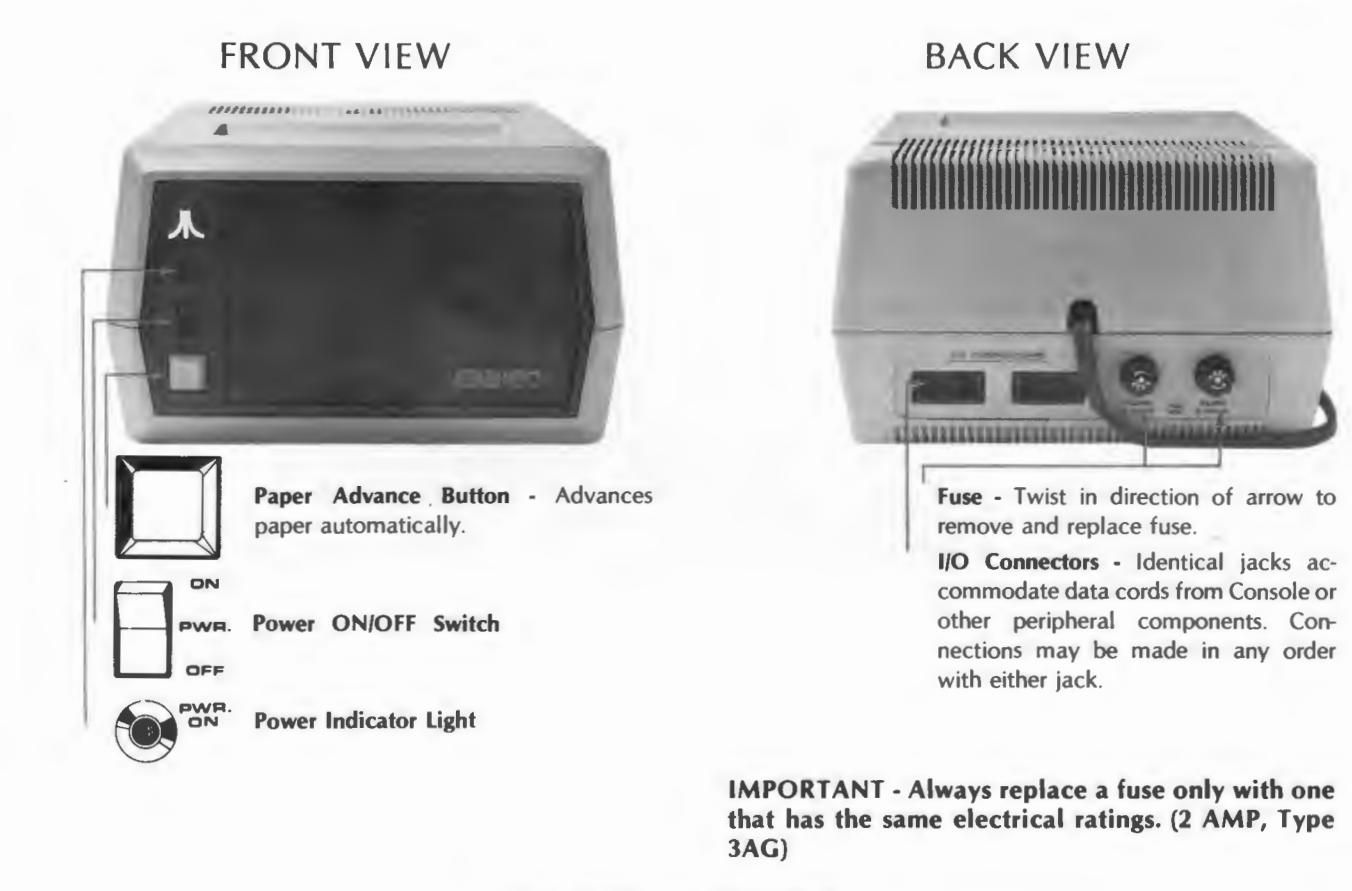

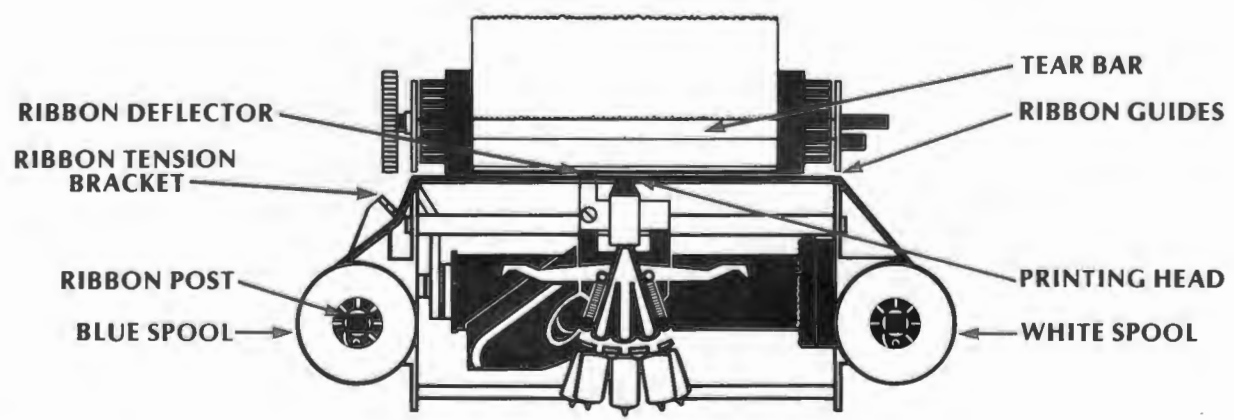

# INSTALLING THE RIBBON

Remove the two ribbon spools from the package. The white spool (containing the new ribbon) fits on the right ribbon post; the blue spool (which is the empty one) fits on the left ribbon post. The ribbon must follow the same path as shown in the illustration. When properly installed, the ribbon is positioned in front of the ribbon tension bracket (the side closest to you), and around the two ribbon guides (the side farthest away from you).

Make certain the ribbon is installed correctly before operating the Printer.

# LOADING THE PAPER

Open the printer cover by pulling up on both sides. Check the printer mechanism — make sure the printing head is on the left side as shown in the illustration. If necessary, press the **PAPER ADV**. button to position the printing head properly. This must be done before attempting to load the paper and no attempt should be made to position the printing head manually.

# DO NOT ATTEMPT TO LOAD PAPER OR INITIATE PRINTING WHEN THE PRINTING HEAD IS IM-PROPERLY POSITIONED OR YOU MAY DAMAGE THE PRINTER.

The manual paper advance should turn counterclockwise or away from yourself with moderate pressure. Turning the manual paper advance clockwise or toward yourself could damage it as could forcing it in any manner.

For easiest loading, cut off the end of the paper to create a smooth edge. You may want to leave the paper roll out of the Printer and off to the side when loading, or you may want to place the roll in the depression behind the platen, whichever is easiest for you. Slide the mandrel into the paper roll. If loading from the depression behind the platen, be sure the ends of the mandrel click into their slots in the printer case. When the paper is properly installed the Printer will close easily over a full roll (3¼-inch diameter).

The paper roll sits in the depression behind the platen. The paper passes over the metal bar which is visible below and behind the platen and is guided by two white nylon sliders on the bar. It feeds around the platen, under the clear plastic paper guide, the ribbon, and the tear bar, and then out the top of the Printer.

Feed the end of the paper over the bar and under the back edge of the platen. To advance the paper around the platen, press the **PAPER ADV**. button and hold it until the paper comes out from under the tear bar **OR** turn the manual paper advance counterclockwise (away from yourself). It may help to pull the **PAPER RELEASE LEVER** forward when loading the paper.

Always check to make sure the paper is straight. If you need to align the paper around the platen pull the **PAPER RELEASE LEVER** forward and pull up the paper roll a few inches.

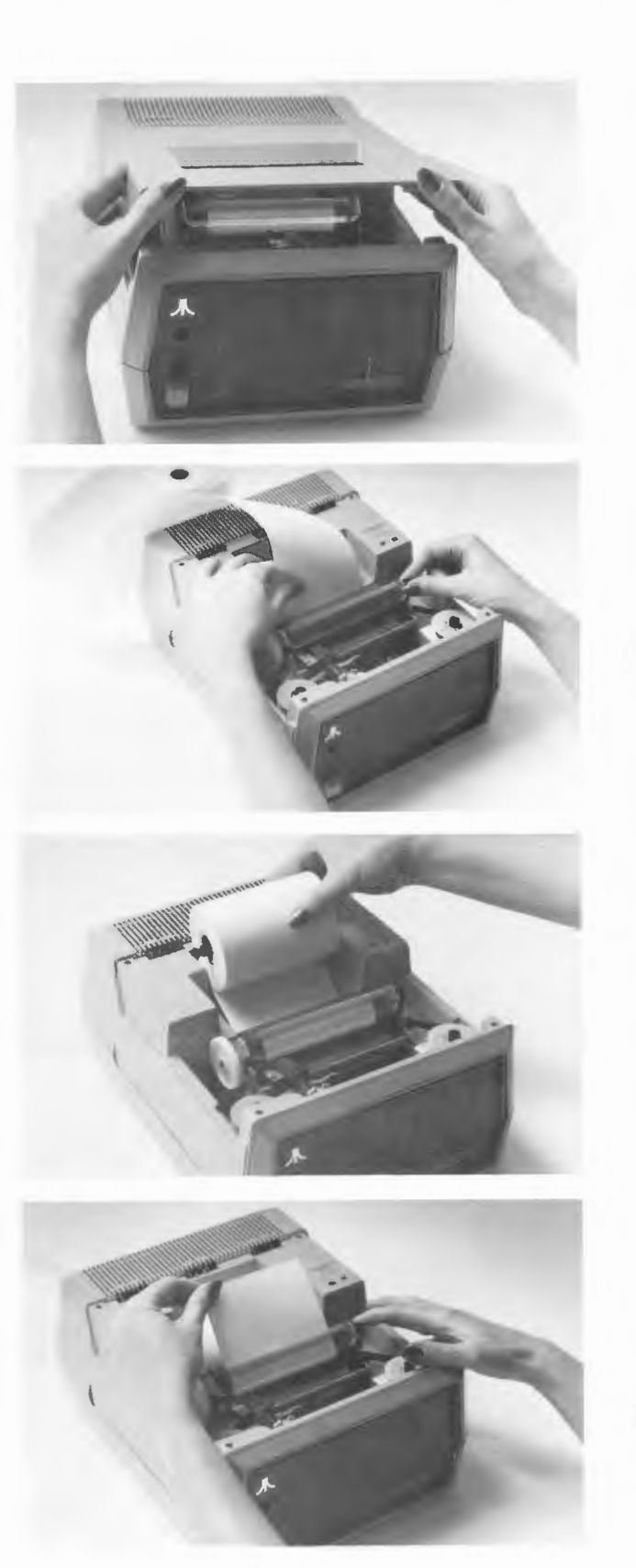

# PRINTER COMMANDS

Each piece of software, whether cartridge, cassette, or diskette based, will have its own commands for activating the Printer. Consult the software manual which accompanies the software you wish to use with the Printer for complete Printer commands.

**BASIC** — When you are familiar with **ATARI BASIC** Computing Language you will know how to use the commands **PRINT** and **LIST**. To **PRINT** on the Printer instead of the screen, replace **PRINT** with **LPRINT** in your **BASIC** source programs. To **LIST** on the Printer, use **LIST"P:"** or **L."P** instead of **LIST**. (No closing quotation marks needed.) Here's an example: Type this **BASIC** Program into your computer:

DO THIS

TYPE 10 FRINT "THE FRINT COMMAND COMES OUT HE RE." RETURN 20 LFRINT "THE LFRINT COMMAND COMES OUT HERE." RETURN

When you RUN this program each FRINT statement will appear on the screen like this:

DO THIS

TYPE RUN PUSH RETURN

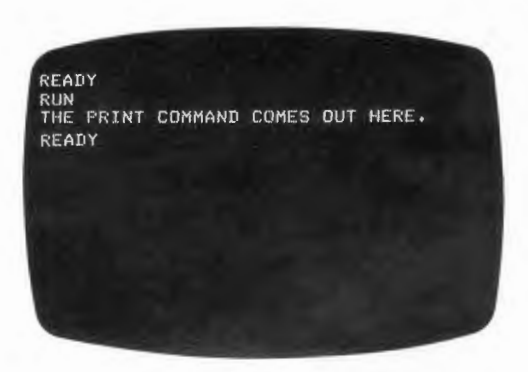

SEE THIS

Your Printer will print only the LPRINT lines like this:

THE LPRINT COMMAND COMES OUT HERE.

To see your program again:

DO THIS

LIST PUSH

RETURN

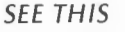

10 PRINT "THE PRINT COMMAND COMES OUT HE RE." 20 LPRINT "THE LPRINT COMMAND COMES OUT HERE." READY To get a printout of your program:

DO THIS TYPE LIST "P PUSH RETURN SEE THIS

10 PRINT "THE PRINT COMMAND COMES OUT HE RE."

20 LPRINT "THE LPRINT COMMAND COMES OUT HERE."

The ATARI BASIC REFERENCE MANUAL contains a complete description of all ATARI BASIC Language commands. (Also see News Bits No. 2)

ATARI FILE MANAGER & DISK OPERATING SYSTEM (DOS) — The Disc Operating System Manual will provide you with complete instructions on using the DOS software to access the Printer and other peripheral components.

# TECHNICAL SPECIFICATIONS AND REORDER NUMBERS

# **ATARI 820 Printer**

- high resolution, 5x7 dot matrix, impact printer
- 40 characters per line
- horizontal & vertical alphanumeric characters
- power switch and indicator light
- paper advance button
- built-in microprocessor
- crystal controlled for data accuracy

### Standard Roll Paper

 width, 3 7/8 inches x 3-1/4 inches diameter available at most stationary stores

# Mandrel/Ribbon

- Mandrel, ATARI part no. C014853
- Ribbon, ATARI part no. C014854 Addressograph/Multigraph part no. 116-2395-366

# **Printing Speed**

- approximately 40-characters per second
- automatic 3-second timeout for cool down as needed

### Data Cord

ATARI part no. CA014122

### Fuses

 2 AMP type 3AG fast blow ATARI part no. 46-2032001 Locations for ordering inked ribbons:

AM OFFICE SUPPLY 7209 St. Clair Ave. Cleveland, OH 44103

(Or your nearest Addressograph/Multigraph (AM) dealer.)

CALIFORNIA RIBBON & CARBON CO. 5816 Pine Avenue Maywood, CA 90270

COLUMBIA RIBBON & CARBON MFG. CO., INC. 45 Executive Drive Plainview, NY 11803

KLEEN STRIKE MFG. CO., INC. 8173 Main Street Ellicott City, MD 21043

# ENTRY LEVEL PRINTER & DISK DRIVE OPERATIONS IN BASIC

When the power is turned OFF on a computer, all programs or data stored in memory are lost. The 810 Disk Drive is used to store programs and to insert (load) programs back into the computer memory bank when required for use.

# Reference

### I. To store and retrieve programs on diskette:

- A. Power up disk unit
- B. Put diskette in disk unit
- C. Power up computer
- D. To save program on diskette 1. Type in program –

### Sample Program

DO THIS TYPE

100 REM\*\*\* INTEREST

110 PRINT "IF YOU TYPE THE AMOUNT OF P RINCIPAL" 120 PRINT "AND THE INTEREST RATE PER Y EAR, I WILL" 130 PRINT "SHOW YOU HOW YOUR MONEY GRO WS, YEAR BY" 140 PRINT "YEAR. TO STOP ME, PRESS THE BREAK KEY."

```
150 PRINT

160 PRINT "PRINCIFAL";

165 INPUT P

170 PRINT "INTEREST RATE";

175 INPUT R

180 LET N=1

190 PRINT

200 LET A=P*(1+R/100)^AN

210 PRINT "YEAR = ";N

220 PRINT "AMDUNT =";A
```

230 LET N=N+1 240 GDT0 190

RUN

SEE THIS

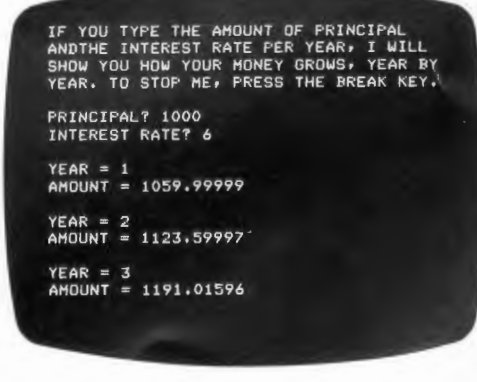

# PUSH

BREAK to stop program.

DO THIS TYPE SAVE "D:INTEREST"

- 2. Type SAVE "D:NAME" -
- BASIC will save program NAME on diskette.

Above Program is recorded on Diskette.

# Reference **Sample Program** DO THIS E. To retrieve program from diskette-TYPE 1. Type LOAD "D:NAME" LOAD "D:INTEREST" 2. Program can now be RUN, changed, SEE THIS etc. 100 REMANA INTEREST 3. Type LIST 110 PRINT 'IF YOU TYPE THE AMOUNT OF P RINCIPAL' 120 PRINT 'AND THE INTEREST RATE PER Y EAR I MILL' 130 PRINT 'SHOW YOU HOW YOUR HONEY GRO WS, YEAR BY' 140 PRINT 'YEAR, TO STOP HE, PRESS THE BREAK KEY.' 150 PRINT 160 PRINT "PRINCIPAL"; 165 INPUT P 170 PRINT "INTEREST RATE"; 175 INPUT R 180 LET N=1 200 LET A=P\$(1+R/100)<sup>A</sup>N 210 PRINT 'YEAR = '\$N 220 PRINT 'AMOUNT ='\$A 230 LET N=N+1 240 GOTO 190 RUN DO THIS F. To RUN program from diskette TYPE 1. Type RUN "D:NAME" RUN "D:INTEREST" SEE THIS IF YOU TYPE THE AMOUNT OF PRINCIPAL ANDIHE INTEREST RATE PER YEAR, I WILL SHOW YOU HOW YOUR MONEY GROWS, YEAR BY YEAR, TO STOP ME, PRESS THE BREAK KEY. PRINCIPAL? INTEREST RATE? If you have a program that you wish to edit (change), use the commands listed below. Or, if you wish to save the original program, as well as the modified version, give the modified program a new name. DO THIS G. To save listed version on diskette-TYPE 1. Type LIST "D:NAME", N, M-Lines N -LIST "D:INTEREST" 150,240 SEE THIS through M will be listed to diskette H. To retrieve listed version on diskette-150 PRINT 160 PRINT 'PRINCIPAL'; 165 INPUT P 170 PRINT 'INTEREST RATE'; 175 INPUT R 1. Type ENTER "D:NAME" This will merge diskette file with data

which is already in memory. 2. Type LIST

Change name of the revised program if you wish to retain both the original and revised programs.

NOTE: Numbers 100 to 140 were deleted from program.

180 LET N=1

200 LET A=P\*(1+R/100)<sup>A</sup>N 210 PRINT "YEAR = ";N 220 PRINT "AMOUNT =";A 230 LET N=N+1 240 GOTO 190

190 PRINT

RUN

### Reference

- II. To store and retrieve data on diskette from a program:
  - A. Power up disk unit
  - B. Put diskette in disk unit
  - C. Power up computer
  - D. To store data on diskette from program-
    - OPEN #1, 8, 0, "D:DATA" tells computer to allow writing to diskette file named DATA
    - PRINT #1; X; ","; Y; ",",; Z writes a record that looks like: X, Y, Z (X, Y, & Z are numbers)

# Sample Program Write

DO THIS

1 REM THIS PROGRAM WRITES A FILE OF CHECK NUMBERS AND THEIR AMOUNTS 5 DIM CHECKNAME\$(40) 10 OPEN \$1, 8, 0, "D:CHECKS" 20 CHECKAMT=0: CHECKNAME\$="" 25 PRINT "CHECK NUMBER"; 30 INPUT CHECKNUM 35 IF CHECKNUM=0 THEN 80 40 PRINT "CHECK AMOUNT"; 50 INPUT CHECKAMT 60 PRINT "WHO WAS CHECK TO"; 70 INPUT CHECKNAME\$ 80 PRINT \$1;CHECKNUM;",";CHECKAMT;",";CHECKNAME\$ 90 IF CHECKNUM;0 THEN PRINT; GOTO 20 100 CLOSE \$1

This is RUN of above program:

# SEE THIS

CHECK NUMBER?100 CHECK AMOUNT?12.51 WHO WAS CHECK TO? JOHN SMITH

CHECK NUMBER?101 CHECK AMOUNT?24,35 WHO WAS CHECK TO? GEORGE BROWN

CHECK NUMBER?102 CHECK AMOUNT?102.67 WHO WAS CHECK TO? HEAVY CHEVY

CHECK NUMBER?O

This is what the information looks like on disk:

100,12.51,JOHN SMITH 101,24.34,GEORGE BROWN 102,102.67,HEAVY CHEVY 0,0

# Reference

- E. To retrieve data from diskette from program -

  - INPUT #1, X, Y, Z Reads a record like the one created in D above.
  - 3. CLOSE #1 Tells computer you are done with file.

Sample Program Read

Sample Program

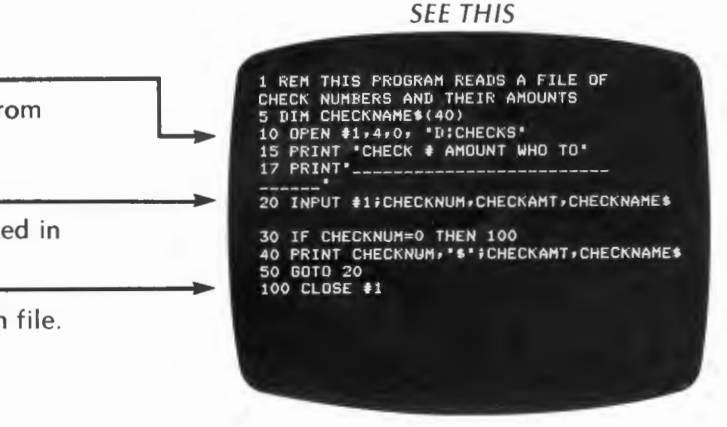

# PRINTER

# Reference

# I. To Print to Printer:

- A. Power up computer and Printer
- B. Type LPRINT "HELLO" and HELLO will be typed on Printer
- C. Wherever you can use PRINT you can use LPRINT

# Read and print SEE THIS

Print-Out of above program:

| ••• | int out of abo | re program |                                         |
|-----|----------------|------------|-----------------------------------------|
|     |                | SEE THIS   | S                                       |
| ~   | ·······        | ·········  | ······································· |
|     |                |            |                                         |
|     | CHECK #        | AMOUNT     | WHO TO                                  |
|     | 100            | \$12.51    | JOHN SMITH                              |
|     | 101            | \$24.35    | GEORGE BROWN                            |
|     | 102            | \$102.67   | HEAVY CHEVY                             |
|     |                |            |                                         |

See the DISK OPERATING SYSTEM (DOS) manual for complete details.

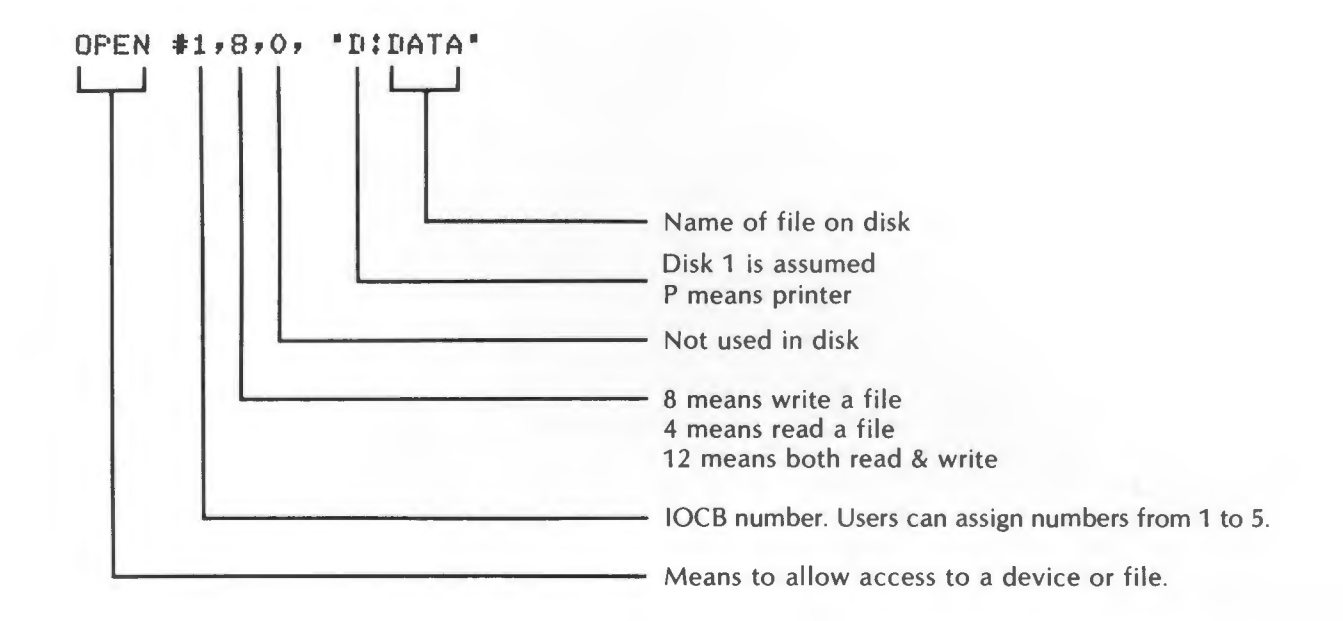

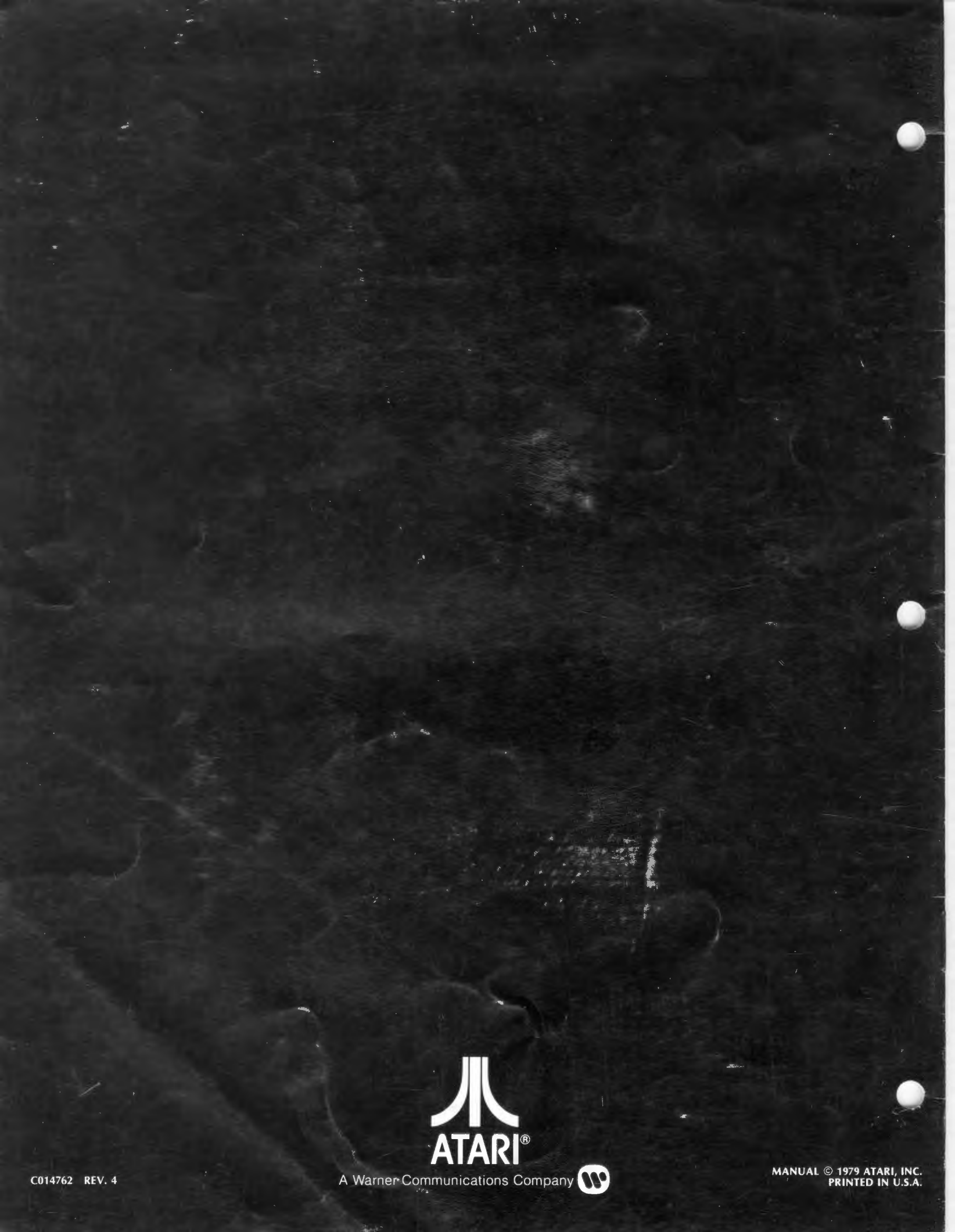